## 設定 IncuCyte s3

- 1. 開機後選擇 IncuCyte s3
- 2. 輸入機器編號和使用者名子以及密碼

| C Open Connection   | ×    |
|---------------------|------|
| IncuCyte            |      |
| Connect to IncuCyte |      |
| IncuCyte            | -    |
| User Name           |      |
| Password            |      |
| Open an Archive     |      |
| Con                 | nect |

3. 點選左側+號,新增 Vessel

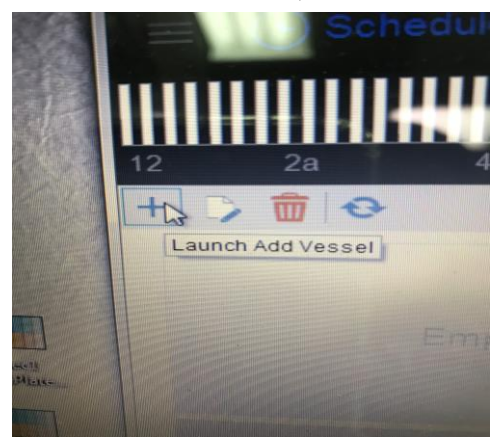

- 4. 選擇第一項後點選下一步
- 5. 點選第一項 NEW(如果之前有設定過可點點選下面其他選項,直接複 製設定)

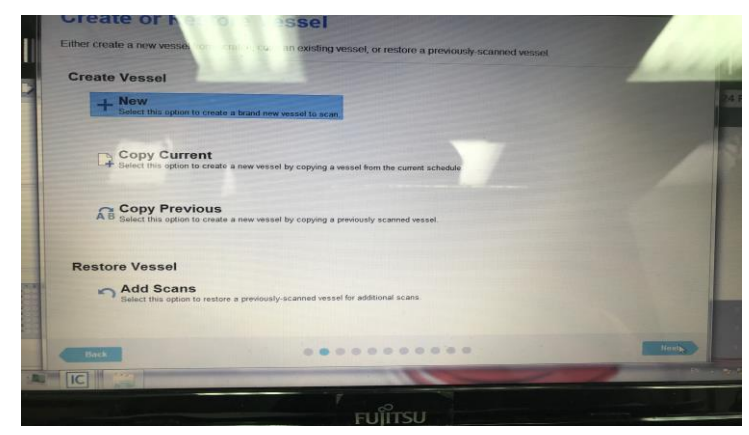

6. 選擇要 Scan 的類型後點選下一步

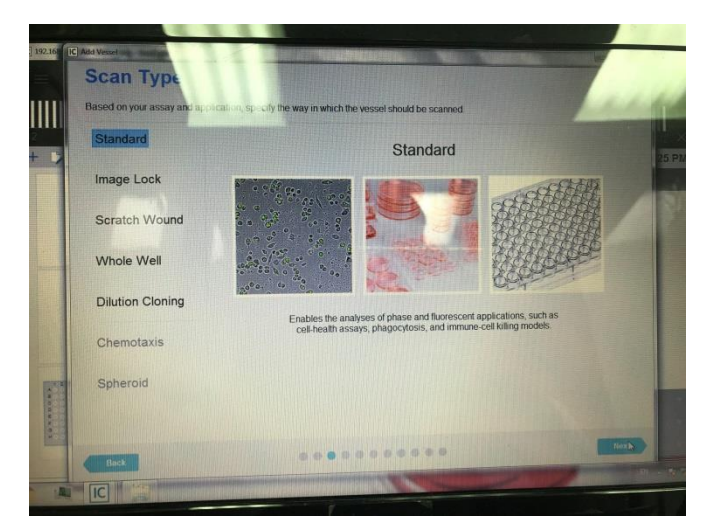

7. 設定觀察的條件, Phase 或緣紅螢光, 鏡頭放大的倍率

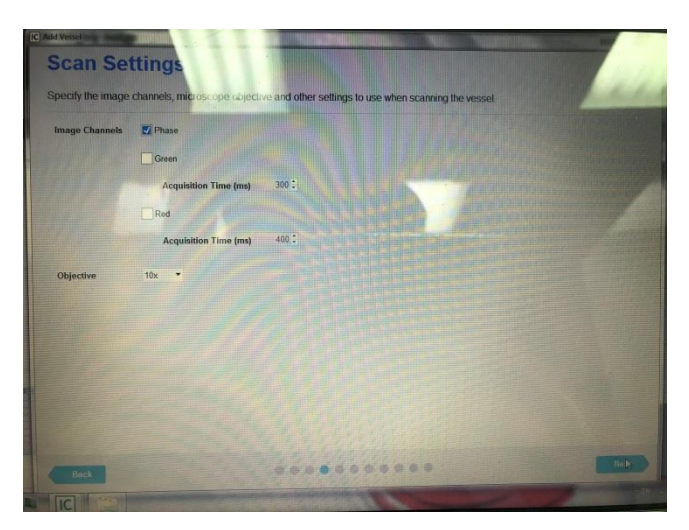

8. 輸入使用的盤子編號

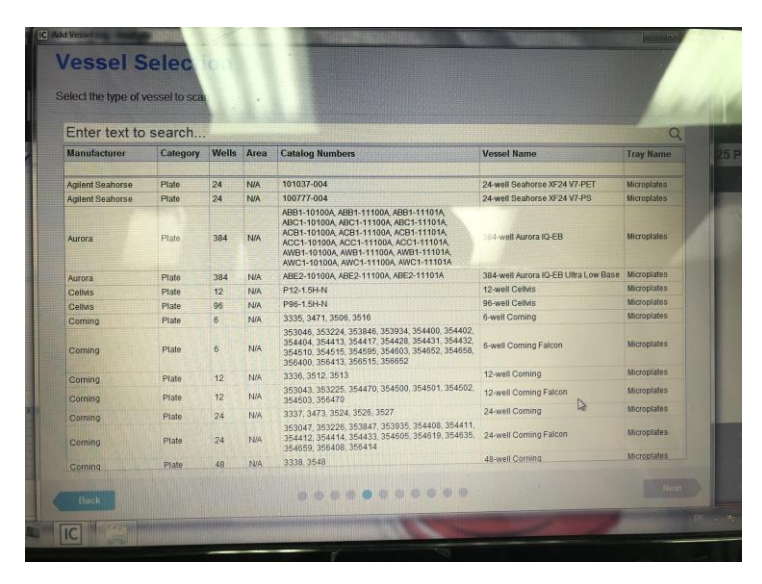

9. 點選你所設定條件的盤子位置

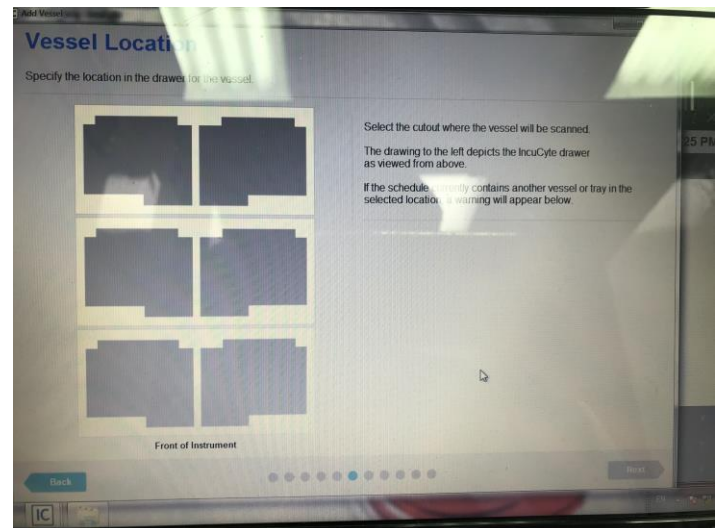

10. 選擇需要拍照的孔洞以及每個孔洞要拍的張數

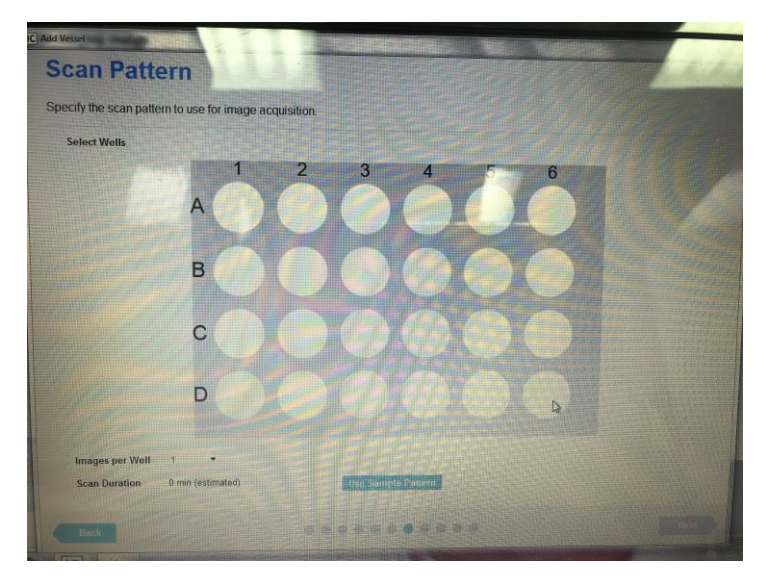

11. 設定 Vessel 名稱,細胞名稱和代數,以及 Plate Map 點選下一步

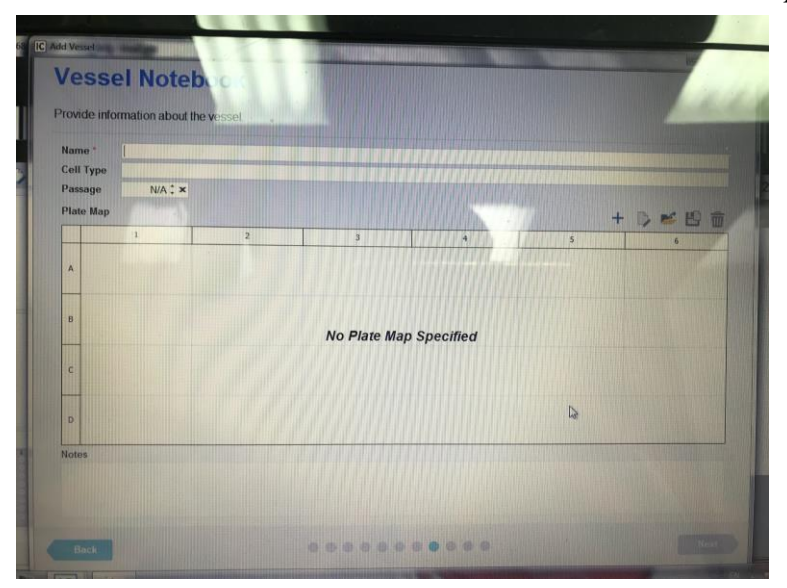

- 12. 套用分析方法
- 13. 設定拍照時間,上方時間線上點又鍵,設定時間,設定開始拍照時間、 間隔多久拍照、總共拍照時間,點選下一步

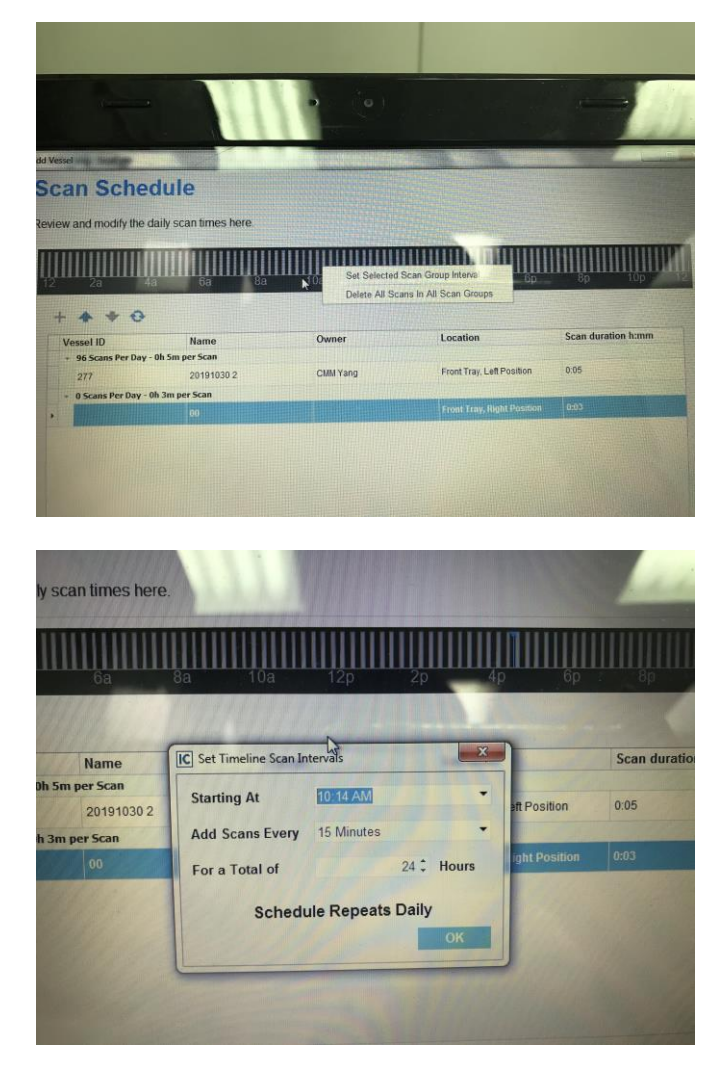

14. 確認最後設定的訊息,開始上機

| Settings        |                                                                                         |
|-----------------|-----------------------------------------------------------------------------------------|
| Scan Frequency  | Add to repeating schedule                                                               |
| Vessel Creation | Create new vessel                                                                       |
| Scan Type       |                                                                                         |
| Scan Type       | Standard                                                                                |
|                 |                                                                                         |
| ican Settings   |                                                                                         |
| Collect Phase   | Yes                                                                                     |
| Collect Green   | No                                                                                      |
| Collect Red     | No                                                                                      |
| Objective       | 10x                                                                                     |
| lessel Type     |                                                                                         |
| Manufacturer    | Coming                                                                                  |
| Category        | Plate                                                                                   |
| Wells           | 24                                                                                      |
| Catalog Numbers | 353047, 353226, 353847, 353935, 354408, 354411, 354412, 354414, 354433, 354605, 354619, |
| Name            | 24-well Coming Falcon                                                                   |
| Tray            | Microplates                                                                             |
| Location        |                                                                                         |
| Tray Type       | Microplates                                                                             |
| Tray Position   | Front                                                                                   |
| Vessel Position | Right                                                                                   |

## 設定 Plate Map

1. 選擇 IncuCyte s3 Plate Map

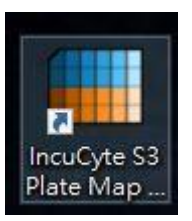

2. 設定 compound 名稱和細胞名稱

| Compounds | Ŧ | Þ | Ô |   | Ŧ |
|-----------|---|---|---|---|---|
|           |   |   |   |   |   |
|           |   |   |   |   |   |
|           |   |   |   |   |   |
|           |   |   |   |   |   |
|           |   |   |   |   |   |
| 6         | _ |   |   |   |   |
| Cells     | æ | Þ | Ô | 1 | + |
| Cells     | Đ | ¢ | Ŵ |   | + |
| Cells     | • | Þ | Û |   | + |
| Cells     | 8 | b | Ŵ |   | + |
| Cells     |   | ¢ | Î |   | + |

3. 右方格子處選擇加藥的位子後加入藥物

| Plate Map Editor - Untitled* |                        |  |  |  |  |
|------------------------------|------------------------|--|--|--|--|
| 🗄 💾 🖺 📂 🗠 🖾 💿 😓 🏄 🗰          | 1 🖩                    |  |  |  |  |
| Compounds 🖪 🖪 🗐 📑            | All 1 2 3 4 5 6 7      |  |  |  |  |
| Cmpound 1                    | Add Cmpound 1 to Plate |  |  |  |  |
| Cells 🗈 🖻 🗐 🕂<br>Cell 1      |                        |  |  |  |  |
|                              | D                      |  |  |  |  |
|                              |                        |  |  |  |  |

## 4. 設定濃度和否序列稀釋以及序列稀釋方向(濃度無法設定為0)

| Create Dilution Dilution Type By Division Dilution Factor 2.00 \$                                                                                                    | Cmpound 1 100 μM  |
|----------------------------------------------------------------------------------------------------|-------------------|
| <ul> <li>By Subtraction</li> <li>By Manual Steps</li> <li>Dilution Direction</li> </ul>                                                                                                    | Cmpound 1 50 µM   |
| <ul> <li>Top to Bottom</li> <li>Bottom to Top</li> <li>Bettom to Right</li> <li>Bottom to Left</li> </ul>                                                                                                    | Cmpound 1 25 µM   |
| Replicate Direction          Image: Second system         Image: Second system         Image: Second s | Cmpound 1 12.5 µM |

5. 設定完後儲存

## 分析 DATA

- 1. 點選 View,選擇要分析的 Data 點右鍵 onen view
- 2. 點選左邊 Launch Analysis

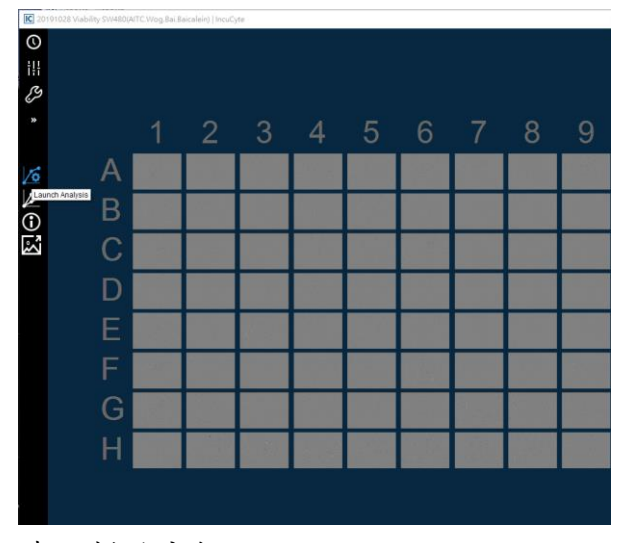

- 3. 建立新的分析
- 4. 選擇分析類型
- 5. 選擇要分析的控制組(左邊可設定時間)

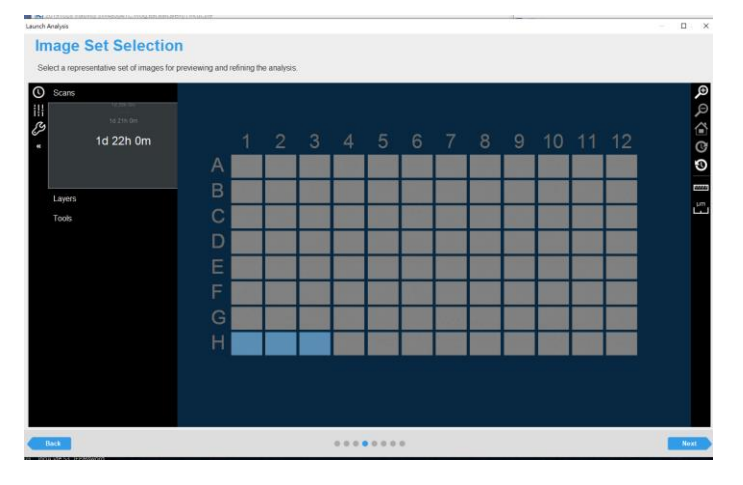

6. 設定 Object 名稱,背景和細胞比例,活細胞的大小, Preview 單張或 全部

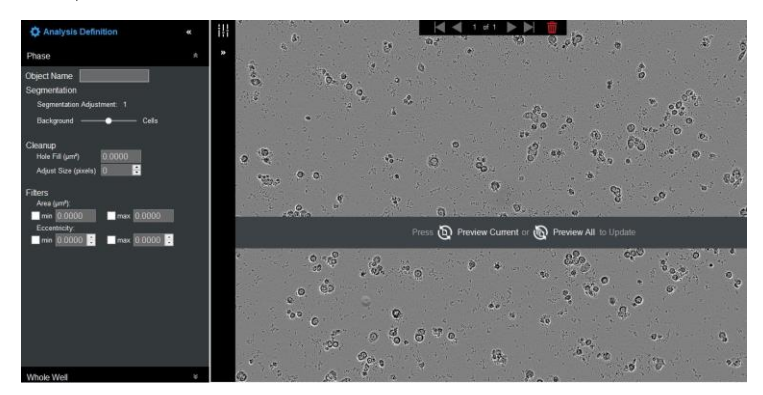

7. 選擇套用的時間以及孔洞

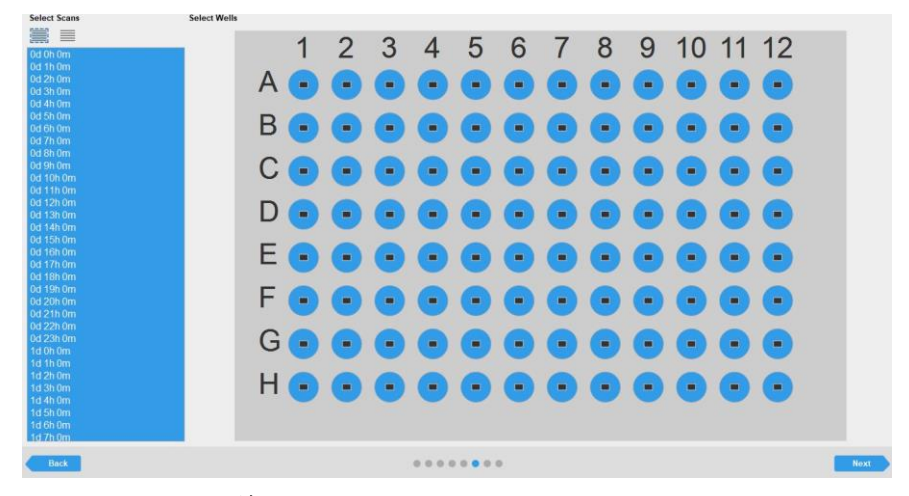

- 8. 分析名稱以及筆記
- 9. 確認最後設定的訊息後完成